## DCSE Policy & Procedures Unit Policy Update PPU 04-06-006 June 10, 2004 SUBJECT: UPDATE for Phase II Sanction Process e-FORM---FAA SANCTION CONTACTS---PROCEDURES

Please contact the Policy Unit if you have any questions regarding these or any other changes at \*DCSE-POLICYQUESTIONS, CSE.POLICY or (602) 274-7951. The IV-D PARTNERS should send POLICY inquiries directly to AHoulis@azdes.gov

I ne IV-D PAR I NERS SNOUID SEND POLICY INQUIRIES DIRECTLY TO AMOUIIS @azdes.gov

Effective June 14, 2004, PHASE II of the Pre-Cooperation/Sanction process begins and DCSE staff will use the new e-Form process of communication to inform FAA staff of both non-compliance and compliance in open cash assistance cases.

This new e-form is available to DCSE staff in the MS OUTLOOK MAIL PUBLIC FOLDER DBME/DBME-DCSE SHARE Folder. It is also attached below:

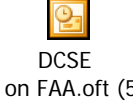

The list of FAA SANCTION WORKERS is attached below and has also been posted to the MS OUTLOOK MAIL PUBLIC FOLDER DCSE/Policy & Procedures/PPUs. The DCSE and FAA Policy Units will update this list as changes occur.

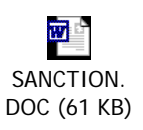

DCSE-FAA.D OC (254 KB)

## SANCTION PROCEDURES

- 1. Before the new DCSE/FAA Sanction e-form can be used to notify FAA of a noncompliance it must be installed to the caseworker's PC and Outlook using the following instructions:
  - Select TOOLS in the menu bar
  - Select FORMS in the TOOLS drop down menu
  - Select CHOOSE FORMS
  - Select Outlook Folders in the Look In drop down box
  - Click on the Browse Button

## NOTE: The Outlook folders list should appear.

- Double click on Public Folders
- Double click on All Public Folders
- Select DBME-DCSE Share and click on OK
- Select DCSE Sanction FAA and click Open

\*The form will open and install to Outlook. Once installed, staff need only to go to the DBME-DCSE Share public folder to request and use the new DCSE/FAA Sanction e-form.

- 2. When the custodial parent has failed to cooperate with DCSE by providing information necessary to move the case forward, use the attached instructions for the new e-form process, to notify FAA.
- 3. Update the Non Cooperation Good Cause (NCGC) screen in ATLAS.
  - a. Enter the date of non-cooperation in the Non-Coop field.
  - b. Enter the reason for non-compliance.
  - \*\*NOTE: DCSE is no longer required to send the 14 Day Letter as the NORE notice that will be sent by the FAA/EI meets the notice requirements for due process. Additionally, DO NOT update the <u>Notice of Adverse</u> <u>Action and Notification to Sanction fields</u>. The new e-Form *replaces* the need to key these fields. Changes to the NCGC screen will be upcoming in PHASE III of the Sanction process in that this process will be automated even further.
- 4. When the custodial parent cooperates with DCSE, use the attached instructions for the new e-form process to notify FAA.
- 5. Update the Non Cooperation Good Cause (NCGC) screen in ATLAS.
  - a. Enter the date of cooperation in the Compliance field.